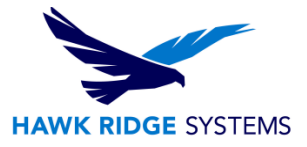

## DraftSight Deployment Wizard

| TITLE:    | DraftSight Deployment Wizard                                                                           |
|-----------|----------------------------------------------------------------------------------------------------|
| DATE:     | 02/2015                                                                                                |
| SUBJECT:  | DraftSight Deployment Wizard                                                                           |
| ABSTRACT: | This article describes how to create and launch an admin image using the DraftSight Deployment Wizard. |

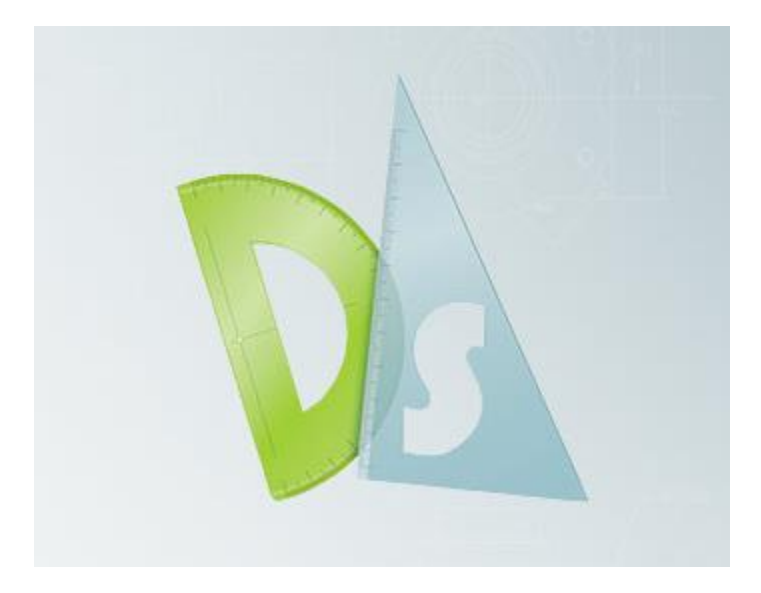

This guide is written for the DraftSight Deployment Wizard.

This guide explains how to use the DraftSight Deployment Wizard to create an admin image for client machines.

This is not a troubleshooting guide. If you have any technical issues with SolidWorks, please contact <u>Hawk Ridge Systems technical support</u>.

This document is only to be distributed and used by Hawk Ridge Systems customers. Any other use is prohibited.

©2015 Hawk Ridge Systems

## Contents

| DraftSight Deployment Wizard1            |  |
|------------------------------------------|--|
| Set Up the DraftSight Deployment Wizard2 |  |
| Deploy DraftSight to Client Machines4    |  |

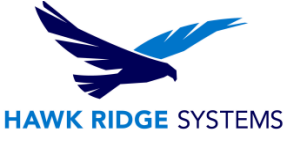

## Set Up the DraftSight Deployment Wizard

The DraftSight Deployment Wizard is a tool available for the network Enterprise DraftSight that allows a user to create an executable file or an administrative image to install software on multiple systems. Using the DraftSight Deployment Wizard, the DraftSight installation can be deployed to clients with ease. With enough installations, installing using this method can be a huge time-saving process.

- 1. Download the appropriate version of DraftSight to a network location by selecting the link, below. http://www.3ds.com/products-services/draftsight-cad-software/free-download/
- 2. Open the **DraftSightDeploymentWizard** application.
- Unzip the DraftSight Deployment Wizard to a folder. The default unzip location is C:\swdist\DraftSightDeploymentWizard, but feel free to place the unzipped files in any folder.
- 4. Open the **draftsightdeploywizard** application.
- 5. Select **Next** in the Welcome tab.

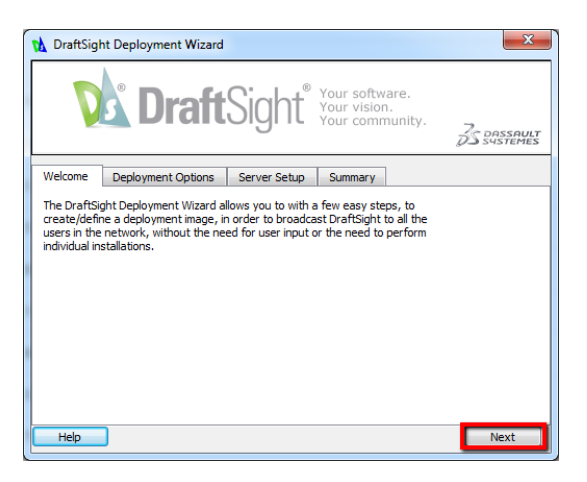

6. In the Deployment Options, add the DraftSight Installer Location by selecting **Browse**. The DraftSight Installer Location is the location of the previously downloaded DraftSight installer executable (DraftSight.exe). This executable will be part of the administrative image used to deploy DraftSight to client machines.

| 🙀 DraftSight Deplo                        | byment Wizard                                                             |
|-------------------------------------------|---------------------------------------------------------------------------|
|                                           | DraftSight <sup>®</sup> Your software.<br>Your vision.<br>Your community. |
| Welcome Deploy                            | yment Options Server Setup Summary                                        |
| DraftSight Installer I                    | Browse                                                                    |
| Network Share Loca<br>DraftSight Installa | tion Browse                                                               |
| Oefault                                   |                                                                           |
| 🔘 User Defir                              | C:\Program Files\Dassault Systemes\DraftSight Browse                      |
|                                           |                                                                           |
|                                           |                                                                           |
| Help                                      | Back Next                                                                 |

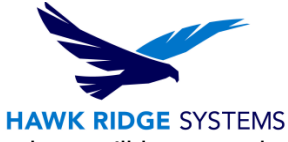

7. Add the Network Share Location by selecting **Browse**. The deployment package will be created in this location. The location must be accessible to client machines.

| 🙀 DraftSig                    | ht Deploymen       | t Wizard   |                                 |                                        |                        | ×        |
|-------------------------------|--------------------|------------|---------------------------------|----------------------------------------|------------------------|----------|
|                               | <b>D</b> r         | aft        | Sight®                          | Your softw<br>Your vision<br>Your comr | vare.<br>n.<br>nunity. | DASSAULT |
| Welcome                       | Deployment         | Options    | Server Setup                    | Summary                                |                        |          |
| DraftSight                    | Installer Locatio  | n (Library | \DraftSight\DraftS              | Sight 2015\Dra                         | aftSight64.exe         | Browse   |
| Network Share Location Browse |                    |            |                                 |                                        |                        |          |
| DraftSigh                     | it Installation Pa | th         |                                 |                                        |                        |          |
| 0                             | Default            |            |                                 |                                        |                        |          |
| 0 L                           | Jser Defined       | : \Program | n Files\Dassault S <sub>1</sub> | /stemes\Draft                          | Sight Brow             | /se      |
|                               |                    |            |                                 |                                        |                        |          |
|                               |                    |            |                                 |                                        |                        |          |
|                               | _                  |            |                                 |                                        |                        |          |
| Help                          |                    |            |                                 |                                        | Back                   | Next     |

8. Select **Next** to go to the Server Setup tab.

| 🙀 DraftSight Deployment Wizard                                                                                    |
|----------------------------------------------------------------------------------------------------|
| <b>Draft</b> Sight <sup>®</sup> Your software.<br>Your vision.<br>Your community.                                 |
| Welcome Deployment Options Server Setup Summary                                                                   |
| DraftSight Installer Location [Library\DraftSight\DraftSight 2015\DraftSight64.exe] Browse                        |
| Network Share Location 20rt/Library/DraftSight/DraftSight 2015/Admin Image Browse<br>DraftSight Installation Path |
| Default                                                                                                    |
| User Defined C:\Program Files\Dassault Systemes\DraftSight Browse                                                 |
|                                                                                                    |
|                                                                                                    |
| Help Back Next                                                                                                    |

9. In the Setup Tab select **SolidNetwork License (SNL)** or **Dassault Systems License Server** (**DSLS**) to define the type of license server, add the server name, and select **Next**.

| 🔥 DraftSig                                                                            | ht Deployment | Wizard                        |                                                   | <b></b> X  |  |
|---------------------------------------------------------------------------------------|---------------|-------------------------------|---------------------------------------------------|------------|--|
| D                                                                                     | Dr            | <b>aft</b> Sight <sup>®</sup> | Your software.<br>Your vision.<br>Your community. | J DASSAULT |  |
| Welcome                                                                               | Deployment C  | Options Server Setup          | Summary                                           |            |  |
| SolidNetWork License (SNL) Dassault Systemes License Server (DSLS) Server Type Single |               |                               |                                                   |            |  |
| Server 1                                                                              | GerverName    | 25734                         | 1                                                 |            |  |
| Server 2                                                                              |               | 25734                         |                                                   |            |  |
| Server 3                                                                              |               | 25734                         |                                                   |            |  |
| Help                                                                                  |               |                               | Back                                              | Next       |  |

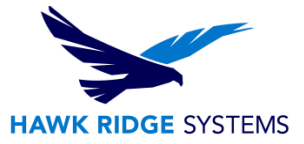

10. Make sure all locations are correct and select Finish.

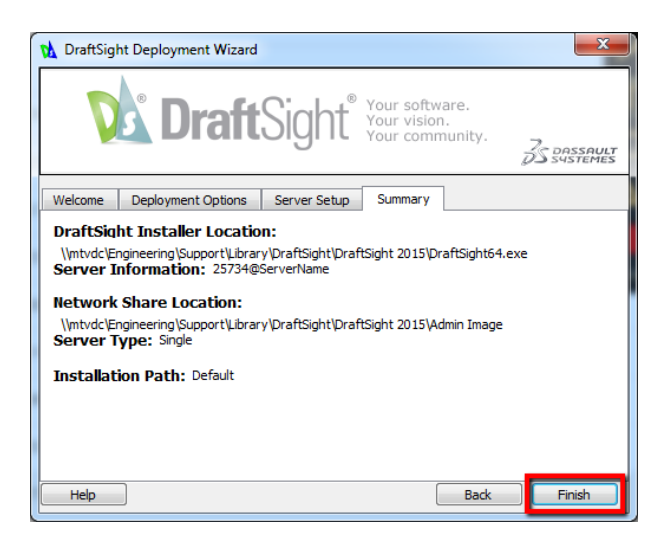

## Deploy DraftSight to Client Machines

After the administrative image is created from the DraftSight Deployment Wizard, Draftsight can be administered to clients by using step one or step two.

- 1. Send users the Network Share Location and instruct the users to double-click on the **deploydraftsight.exe** file to deploy the installation.
- 2. Send users a link or shortcut to the **deploydraftsight.exe** in the Network Share Location and double-click on the shortcut to deploy the installation.